## Sign up for eRefunds (Direct Deposit) for Parent PLUS Loans\* in the <u>Authorized User</u> <u>Payment Portal</u> using your Authorized User email and password to login.

**Important Information:** eRefunds for Authorized Users is <u>only</u> for Parent PLUS Loan refunds. No other types of refunds will be issued to the Authorized User. The Authorized User email must match the email used during the application process for the parent loan and you must provide your date of birth and last four digits of your social security number within the refunds tab.

1. Select "Electronic Refunds"

| A My Account • Make Payment Payment Plans Refund                                                                                                    | s Help ▼                                                                                                    |                                                            | <b>.</b>                                            |
|----------------------------------------------------------------------------------------------------|----------------------------------------------------------------------------------------------------|------------------------------------------------------------|-----------------------------------------------------|
| Announcement                                                                                                    | Save time when paying. Set up a preferred payment profile in the Payment Profile                                                              | page.                                                      | My Profile Setup                                    |
| Welcome to the SBS Bill and Payment application!         Fall 2022 bills will be available Monday, August 1, 2022.         Payment in full is due on Thursday, August 18, 2022, a payment plan option is available.         Emergency Loan & Short Term Ioan                   | Student Account Balance View Activity Enro                                                                                                    | ID: xxxxx4175<br>\$0.00<br>Il in Payment Plan Make Payment | Personal Profile Payment Profile Electronic Refunds |
| applications will open on Saturday, August<br>13, 2022.<br>Financial Aid for fall 2022 will disburse on<br>Friday, August 12, 2022.<br>Refunds will begin processing on Monday,<br>August 15, 2022, to expedite your refund be<br>sure to sign up for eRefunds by August 12th. | Statements         Click the button to view your current account balance and details.         Your latest eBill Statement (3/22/22) Statement | View Real-Time Statement View Statements                   | Term Balances                                       |
| When beginning payment, please<br>complete the process within 15 minutes<br>to avoid an unexpected time-out error.<br>CLICK HERE TO BUY BOBCAT BUCK\$                                                                                                    |                                                                                                    |                                                            |                                                     |

2. Type in your date of birth and the last 4 digits of your SSN. Then, select "Set up a new account" on the bottom right-hand side of the page.

| 祄 My Account My Profile Make Paymen | nt Payment Plans Refunds Help                                                                                                    |  |
|-------------------------------------|----------------------------------------------------------------------------------------------------|--|
|                                     | eRefunds                                                                                                    |  |
|                                     | EXETUNDS PUTS MONEY IN YOUR ACCOUNT FAS I !<br>Direct deposit is the secure way to get your Parent PLUS loan refund. Please note that eRefunds are for Parent PLUS loan refunds only.                                                                                                    |  |
|                                     | Return policy for electronic payment transactions: If your electronic payment is returned by the bank unpaid for any reason, a \$30 return fee will be added to your student account.                                                                                                    |  |
|                                     | Refund Methods                                                                                                    |  |
|                                     | No Refund Method Selected.                                                                                                    |  |
|                                     | Direct Deposit Typically received in 1-2 business days Funds will be transferred to the personal checking or saving account of your choice.  Refund Method. Your date of birth and the last four digits of your social security number are required for verification purposes with your loan application. |  |
|                                     | A Direct Deposit account for refunds has not been set up.                                                                                                    |  |
|                                     | Verification Information * Indicates required information                                                                                                    |  |
|                                     | * Date of birth:                                                                                                    |  |
|                                     | Set up a new account                                                                                                    |  |
|                                     |                                                                                                    |  |
|                                     | eRefunds History                                                                                                    |  |
|                                     | You have no nest refunds                                                                                                    |  |

3. Select Account Type Enter Routing Number Enter Bank Account Number Confirm Account Number Enter Name on account Enter Name for Save Payment Method Select Continue on the bottom right-hand side

| Set Up Refund Account                                                                                                    |                                                   |  |  |
|----------------------------------------------------------------------------------------------------|---------------------------------------------------|--|--|
| Account Information                                                                                                    | *Name on account: Ima Bobcat                      |  |  |
| You can use any personal checking or savings account.<br>Do not enter other accounts, such as corporate                           | *Save payment method as:<br>(example My Checking) |  |  |
| account numbers, credit cards, home equity, or traveler's checks.                                                                 | Preferred payment method What is this?            |  |  |
| Do not enter debit card numbers. Instead, enter the complete routing number and bank account number as found on a personal check. |                                                   |  |  |
| *Account type: Checking •                                                                                                    |                                                   |  |  |
| *Routing number:<br>(Example) 112233445                                                                                           |                                                   |  |  |
| *Bank account number: 12345678                                                                                                    | 1                                                 |  |  |
| *Confirm account number:                                                                                                    |                                                   |  |  |
|                                                                                                    | Cancel Continue                                   |  |  |

4. Check agreement and select Continue.

| Set Up Refund Account                                                                                                    |
|----------------------------------------------------------------------------------------------------|
| I hereby authorize <b>Texas State University</b> to initiate recurring credit entries to my Depository according to the terms below, and for my Depository to debit or credit the same to such account. In the event that this electronic payment is returned unpaid for any reason, I understand that a <b>\$30.00</b> return fee will be added to my student account. |
| Name: Ima Bobcat                                                                                                    |
| Address:                                                                                                    |
| Depository: RANDOLPH BROOKS FCU                                                                                                    |
| ONE RANDOLPH BROOKS PARKWAY                                                                                                    |
| LIVE OAK,TX 782332416                                                                                                    |
| Routing Number: 314089681                                                                                                    |
| Account Number: xxxx8905                                                                                                    |
| This agreement is dated Monday, January 8, 2018.                                                                                                    |
| For fraud detection purposes, your internet address has been logged: 147.26.144.241 at 1/8/18 3:21:53 PM CST                                                                                                    |
| Any false information entered hereon constitutes as fraud and subjects the party entering same ) felony prosecution under both Federal and State laws of the United States. Violators will be prosecuted to the fullest extent of the law.                                                                                                    |
| To revoke this authorization agreement you must contact: cashiers@txstate.edu                                                                                                    |
| Print and retain a copy of this agreement.                                                                                                    |
| Please check the box below to agree to the terms and continue.                                                                                                    |
| Print Agreement Cancel Continue                                                                                                    |

## You will receive a confirmation screen indicating that your account information has been accepted. Make sure you see content in green as it appears below.

| Refunds                                                                                                    |                                                                                                    |
|----------------------------------------------------------------------------------------------------|----------------------------------------------------------------------------------------------------|
| Your new ACH refund account has been saved.                                                                                                    |                                                                                                    |
| Refunds puts money in your account I<br>rect deposit is the secure way to get your Parent PLUS loan refu<br>turn policy for electronic payment transactions: If your electron<br>ident account.                                    | FAST!<br>Ind. Please note that eRefunds are for Parent PLUS loan refunds only.<br>nic payment is returned by the bank unpaid for any reason, a \$30 return fee will be added to your |
| Current Refund Method                                                                                                    |                                                                                                    |
| Direct Deposit<br>Refund Account - xxxxxx5513                                                                                                    | Remove Update Verification Information                                                                                                    |
| Other Refund Methods                                                                                                    |                                                                                                    |
| Select an option, below to save as the current refund method.                                                                                                    |                                                                                                    |
| Direct Deposit (Replace current account)<br>Typically received in 1-2 business days<br>Funds will be transferred to the personal checking or saving acc<br>Refund Method. Your date of birth and the last for<br>loan application. | count of your choice.<br>ur digits of your social security number are required for verification purposes with your                                                                   |
| Refund Account - xxxxxx5513<br>Verification Information                                                                                                    | * Indicates required information                                                                                                    |
| * Date of birth: 1/1/22 🗎                                                                                                    | * Last 4 digits of SSN: 1234                                                                                                    |
|                                                                                                    | Set up a new account Update                                                                                                    |